# 国民体育大会参加申込システム簡易マニュアル

【メンテナンス編】

国民体育大会参加申込システムにおける組織名、組織名略称、会長名、利用者名を編集する場合は、次の手順により行って下さい。 ※操作方法の詳細については、マニュアルP.24~28をご覧下さい。

#### 手順①

「トップページ」から「メンテナンス」のページに移り、組織名、組織名略称、会長名を編集 する場合は「組織マスタ」を、また、利用者名を編集する場合は「アカウントマスタ」を 選択して下さい。

| 🗿 国民体育大会参加申込システム - Microsoft Internet Explorer                                         |                                 |                    |
|----------------------------------------------------------------------------------------|---------------------------------|--------------------|
| ファイル(E) 編集(E) 表示(V) お気に入り(A) ツール(D) ヘルプ(H)                                             |                                 | A.                 |
| ○ 戻る ・ ② - 注 ② グ 20 株希 会お知じ入り Ø ②・ ③ □ 1 アドレス型 創https://japa-entry.japan-sports.or.jp/ | 「メンテナンス」ボタン                     | 💌 🛃 移動             |
|                                                                                        | 利用者: 鹿児                         | ▲ ログアウト<br>2.島県 スキ |
| 国民体育人会参加甲込ンスケム                                                                         | 利用区分: 鹿奶                        | 息県スキー              |
| トップページ 大会申込書 情報検索 帳票出力 その他機能 :                                                         | メンテザンス サイトマップ                   |                    |
| マスタメンテナンス 組織名、組織                                                                       | 名略称、会長名を編集す                     | る場合                |
| ● 組織マスタ                                                                                |                                 |                    |
| ● アカウンメヤマスタ 利用者名を編                                                                     | 集する場合は、「アカウン                    | トマス                |
| Copyright©2009 Japan Sports Association. A                                             | Il rights reserved rev.837-1024 |                    |
|                                                                                        |                                 |                    |
|                                                                                        |                                 |                    |
|                                                                                        |                                 |                    |
|                                                                                        |                                 |                    |
|                                                                                        |                                 |                    |
|                                                                                        |                                 |                    |
|                                                                                        |                                 | ~                  |
| ê -                                                                                    |                                 | 🔒 🍘 ብンターネット        |

※ 組織マスタ(組織名、組織名略称、会長氏名)を編集する場合は、手順②-1及び③-1をご覧下さい。 ※ アカウントマスタ(利用者名/申込責任者名として反映)を編集する場合は、手順②-2及び③-2をご覧下さい。

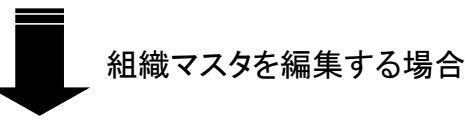

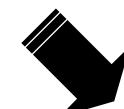

## アカウントマスタを編集する場合

手順②-1(組織マスタを編集する場合)

「編集」ボタンを押下して下さい。

| 🗿 国民侍         | 育大会参加甲込システ               | 4 - Microsoft Internet Explore |              |        |                         |                  |
|---------------|--------------------------|--------------------------------|--------------|--------|-------------------------|------------------|
| ファイル(圧)       | 編集(E) 表示(V) お            | 気に入り(合) ツール(① ヘルプ(出)           |              |        |                         | <b>#</b>         |
| <b>(</b> ] 戻る | • 🔘 • 🛃 🛃                | 🚮 🔎 検索 🥎 お気に入り 🍕               | ) 🗟 • 💺 🖃 🛄  |        |                         |                  |
| アドレス(①)       | 🕘 https://jasa-entry.jap | an-sports.or.jp/               |              |        |                         | 💙 🔁 移動           |
|               |                          |                                |              |        |                         | ▲ ログアウト          |
| 国民            | 民体育大会                    | 参加申込シスラ                        | -2           |        | 利用者: 鹿児島県<br>利用区分: 鹿児島県 | · スキ<br>· スキー    |
| トップペー         | -ジ 大会申込書                 | 情報検索 帳票出力                      | その他想能 メンテナンス | サイトマップ |                         |                  |
|               | 組織一覧                     |                                |              |        |                         | ◆ 戻る<br>1件目【全1件】 |
| No.           | 組織区分                     | ŧ                              | 鐵名           | 略称     | 会長氏名                    | 編集               |
| 1             | 都道府県競技団体                 | 鹿児島県スキ                         |              | 鹿児島県SI | 鹿児島県 スキー会<br>長          | - 編集             |
|               |                          |                                |              | 007 10 |                         |                  |
|               |                          | Copyren 62009 ospan            | 「編集」ボタンを     | 押下して   | 下さい。                    |                  |
| ページがま         | 表示されました                  |                                |              |        |                         | <u>الا</u>       |

## 手順③-1(組織マスタを編集する場合)

下図の画面が表示され、各項目が編集できます。 編集が終了したら、「登録」ボタンを押下して下さい。

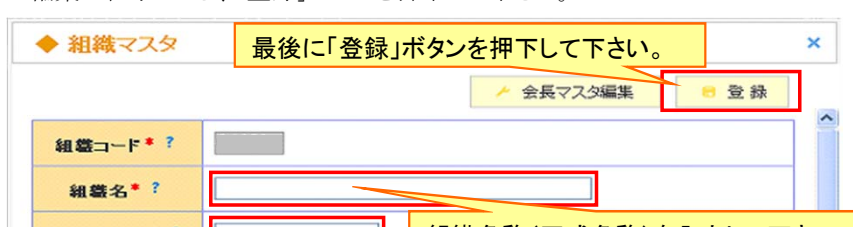

手順②-2(アカウントマスタを編集する場合) 「編集」ボタンを押下して下さい。

| 日民体での<br>ファイル(F) | 育大会参加申込システム - Micros<br>編集(E) 表示(V) お気に入り(A) | oft Internet Explorer<br>ツール(T) ヘルプ(H) |                                              |                          |             |                          |    |
|------------------|----------------------------------------------|----------------------------------------|----------------------------------------------|--------------------------|-------------|--------------------------|----|
| () 戻る ·          | • 🕞 - 🖹 🖹 🏠 🔎 #                              | 索 ☆ お気に入り 🚱                            | 🔗 · 🍓 🖂 🗖                                    | ,                        |             |                          |    |
| アドレス(①)          | https://jasa-entry.japan-sports.or.jp        | /                                      |                                              |                          |             | 💌 🔁 🤋                    | 移動 |
|                  |                                              |                                        |                                              |                          | ¥ii PB      | ▲ ロダアウト<br>★・ 単児 年月 ス +  | <  |
| 国民               | 是体育大会参加                                      | 申込システ                                  | 4                                            |                          | 利用区         | 4. 虎兄島県スキー<br>分: 鹿児島県スキー |    |
| トップペー            | -ジ 大会申込書 情報相                                 | (索 帳票出力                                | その他想能 メ                                      | ・テナンス サイトマ               | アップ         |                          |    |
| 7                | マタメンテナン                                      | ス                                      |                                              |                          | 7スタメンテナンス一覧 | ✓ + 移動                   |    |
| <u>†</u>         | アカウント一覧                                      |                                        |                                              |                          |             | ▶ 戻る                     |    |
|                  | 70.54                                        |                                        | #5 KD                                        |                          |             | 1件目【全1件】                 |    |
| No.              | 氏名                                           | 所屆組織                                   | 指定大会                                         | 指足<br>都道府県               | 指定競技        | 編集 削除                    |    |
| 1                | カゴシマ スキ                                      | 鹿児島県スキ                                 | 申込ユーザ(県協<br>会)                               | 鹿児島県                     | スキー         | / 編集                     |    |
|                  | 成九助州 八丁                                      |                                        |                                              |                          |             |                          |    |
|                  |                                              | Copyright@2009 Japan S<br>「編           | ports Association. All<br><mark>集」ボタン</mark> | rights reserved<br>を押下して | て下さい。       |                          |    |
| 🕘 ୯-୨୭୫          | 表示されました                                      |                                        |                                              |                          |             | 🔵 ব১৫-৯৬৮                | 2  |

## 手順③-2(アカウントマスタを編集する場合)

下図の画面が表示され、利用者名が編集できます。 編集が終了したら、「登録」ボタンを押下して下さい。

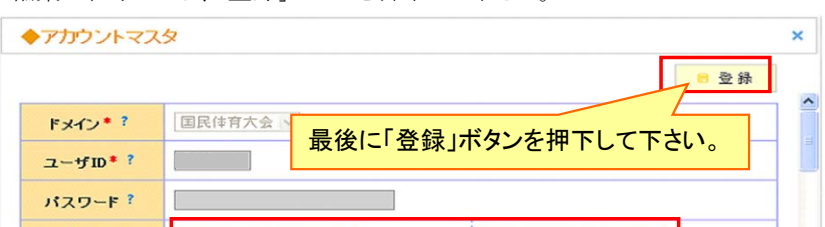

| 組織名略称*? | ▲ 組織名称(正式名称)を入力して下さい。 |
|---------|-----------------------|
| 組織区分*?  | 都道府県競技                |
| 都道府県?   | 鹿児島県                  |
| 競技?     | スキー 💌                 |
| 銀行名?    |                       |
| 支店名?    |                       |
| 口座区分?   |                       |
| 口座番号?   | 会長名を入力して下さい。          |
| 口座名義?   |                       |
| 会長氏名?   |                       |
|         |                       |

※申込期間中に会長が変更になった場合等、「会長マスタ編集」ボタンから、 当該大会における会長名を一括で変更することができます。 操作方法の詳細については、マニュアルP.26をご覧下さい。

| フリガナ* ?       | カゴシマ      |                        | スキ     |       |  |  |
|---------------|-----------|------------------------|--------|-------|--|--|
| 氏名*?          | 鹿児島県      |                        | 2+     |       |  |  |
| メールアドレス*<br>? |           | 利用者名を入力して下さい。          |        |       |  |  |
| 所属組織*?        | 鹿児島県スキ    |                        | 四 選択   |       |  |  |
| 権限グループ*<br>?  | 甲込ユーザく県協会 | 会〉 字                   |        |       |  |  |
|               | □ 北海道     | ■ 北海道<br>□ 北海道<br>■ 東北 |        |       |  |  |
|               |           |                        |        |       |  |  |
|               | □ 書藝県     | □ 岩手県                  | 🗌 宮城県  | □ 秋田県 |  |  |
|               | 🗌 山形県     | □ 福島県                  |        |       |  |  |
|               | □ 関東      |                        |        |       |  |  |
|               | □ 茨城県     | □ 栃木県                  | 🔲 群馬県  | 🗌 埼玉県 |  |  |
|               | □ 千葉県     | □ 東京都                  | □ 神奈川県 | □ 山梨県 |  |  |

※ここで登録した利用者名は、各申込書上で「確定」の操作を行った際に 「申込責任者」として表記されます。

(注)本資料で用いている画面図はマニュアル用の画面です。実際の画面とは異なる場合があります。